## LinuxDay 2017 al Polo T. di PN

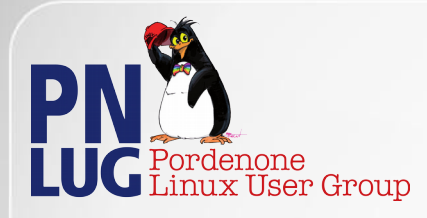

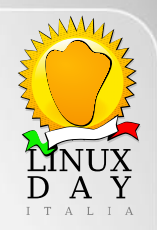

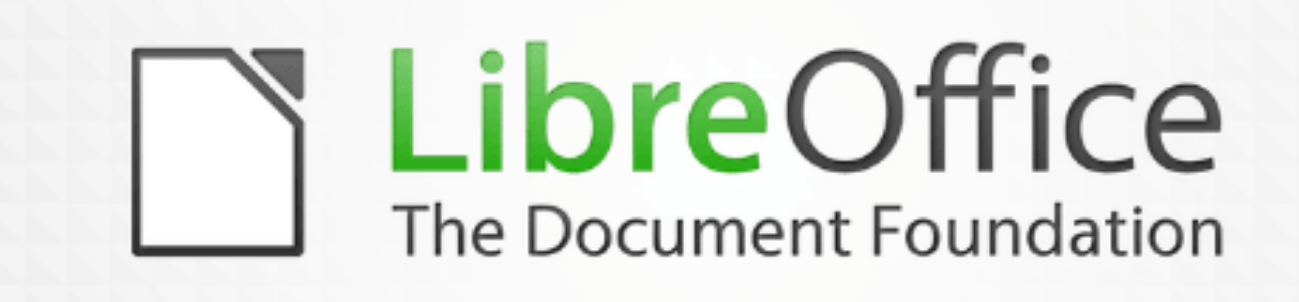

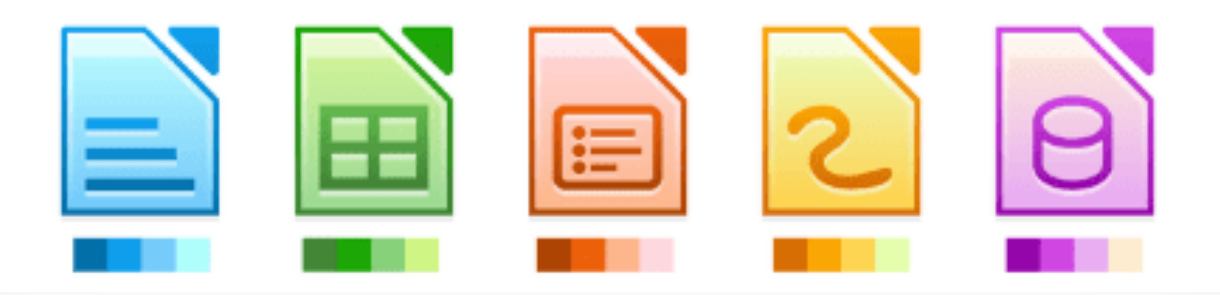

Corso breve di LibreOffice Impress

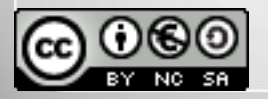

Relatore: Paolo Garbin (paolettopn)

Pordenone, 28 ottobre 2017

## Di cosa parliamo oggi

## 1.Comunicazione: regole per fare delle slide efficaci

2.Impress: impostare una presentazione multimediale

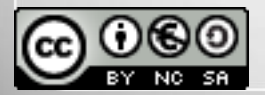

#### Ogni giorno almeno una persona soffre per subire delle slide fatte male

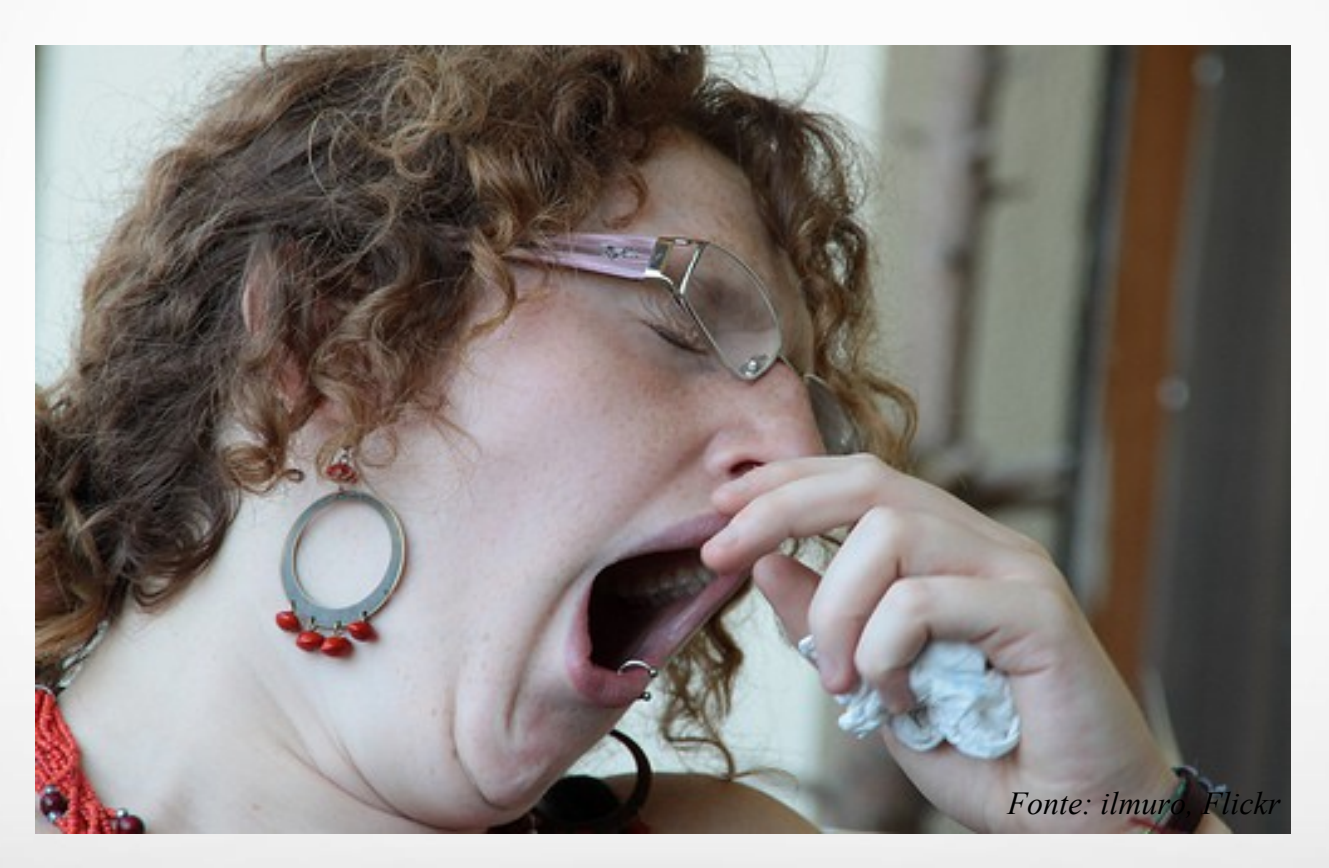

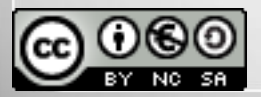

NO caratteri piccoli

NO elenchi con più di 5 elementi (3 meglio)

NO clipart e wordart

NO grafici complessi

NO sfondi colorati

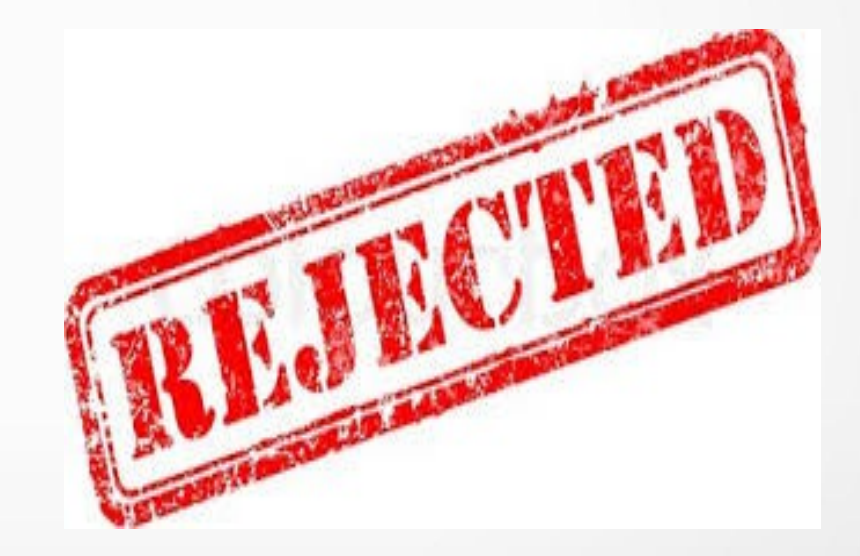

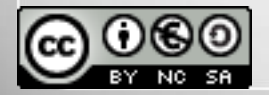

Progetta su carta e individua il percorso

Messaggi max da 140 caratteri

Usa le immagini

Lascia degli spazi vuoti

Usa al massimo 3 colori

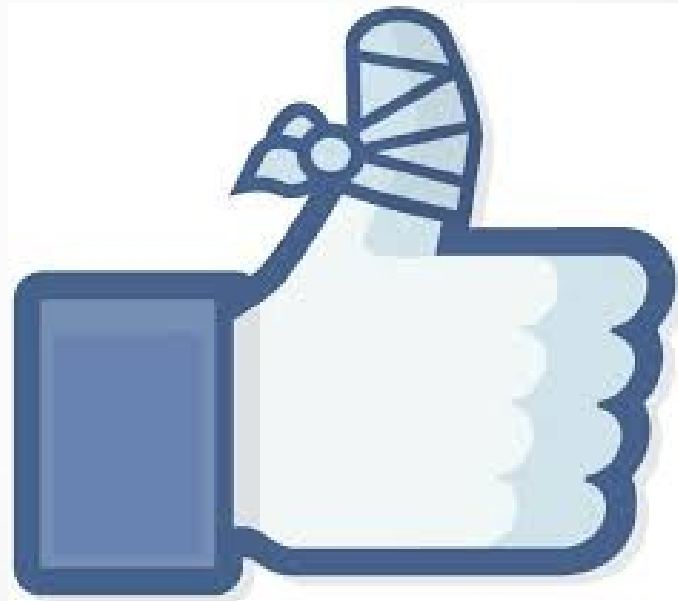

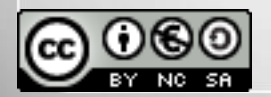

## Cassetta degli attrezzi

## Per impressionare cosa usare se non

# IMPRESS ?

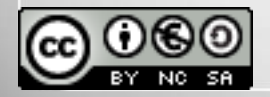

### Powerpoint e Impress: come fratelli

#### Troviamo insieme le poche differenze

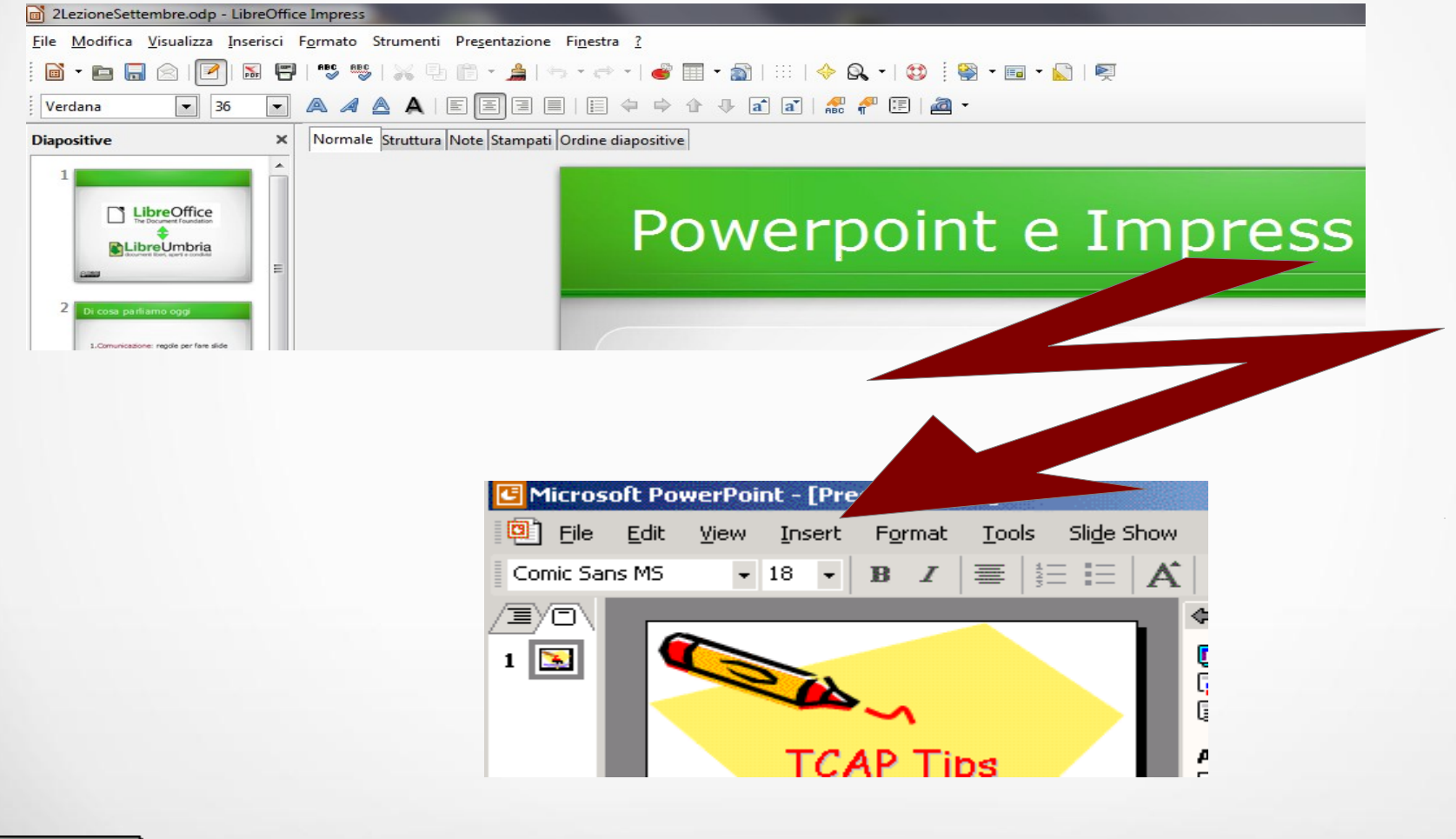

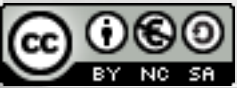

## L'area di lavoro

#### La presentazione si può lavorare in:

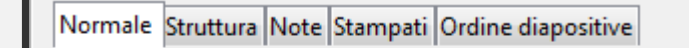

| <u>V</u> isua | alizza <u>I</u> nserisci F <u>o</u> rmato | Strum |
|---------------|-------------------------------------------|-------|
|               | <u>N</u> ormale                           |       |
|               | <u>S</u> truttura                         |       |
|               | Ordine diapositive                        |       |
| Ņ             | Pre <u>s</u> entazione                    | F5    |
|               | Pagina <u>n</u> ote                       |       |
|               | Pagina <u>s</u> tampato                   |       |

Struttura Note Stampati Ordine Diapositive Normale

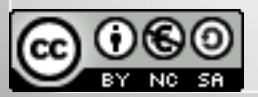

#### Per inserire una diapositiva si può:

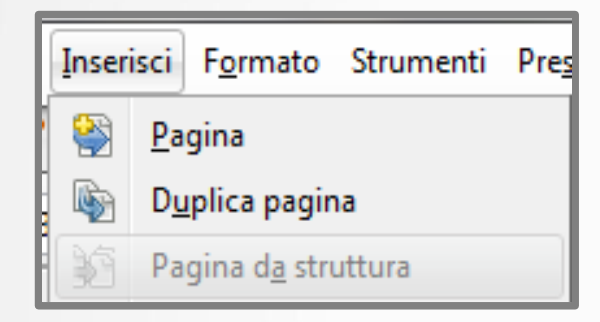

Inserisci per Nuova diapositiva

Duplica per copia di una diapositiva esistente

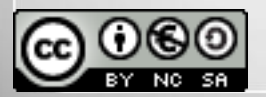

## Gestire le diapositive

#### Con un clic destro su una diapositiva...

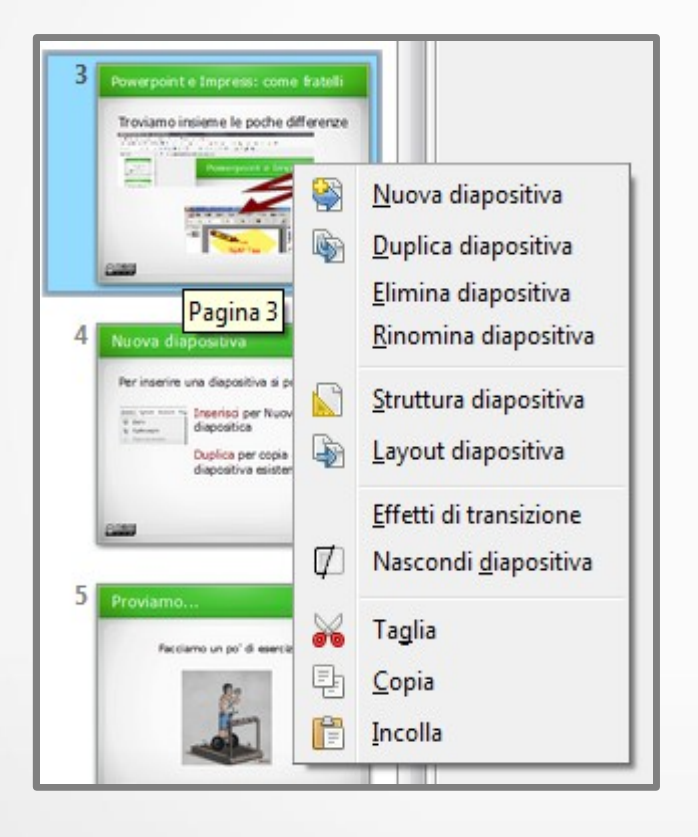

Nuova

Duplica

Elimina

Rinomina

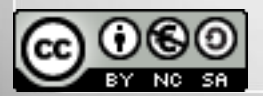

## Cambio di forma!

#### Clic destro sulla diapositiva-Layout diapositiva

| Attività      | Vista 🝷       |  |  |  |  |  |
|---------------|---------------|--|--|--|--|--|
| Pagine Master | Pagine Master |  |  |  |  |  |
|               |               |  |  |  |  |  |
|               |               |  |  |  |  |  |
|               |               |  |  |  |  |  |
|               |               |  |  |  |  |  |
|               |               |  |  |  |  |  |
|               |               |  |  |  |  |  |
|               |               |  |  |  |  |  |
|               |               |  |  |  |  |  |

#### La scelta del layout giusto può aiutare...

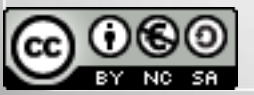

## Cosa mettere nella slide?

#### Dalla barra del disegno per scegliere

#### - / チョー 〇 T | 🎶 ー ጌ ー ◇ ー 🔘 ー ◇ ー 🗐 ー 💭 ー ☆ ー | ಭ 🌶 | 🍙 💽 嗝 | 의

Testo Forme Clipart da galleria Immagini da file

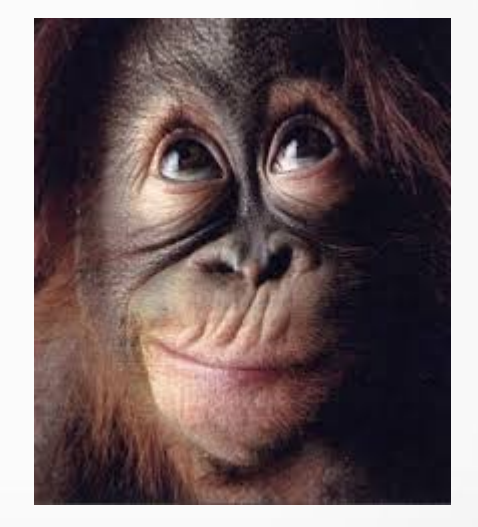

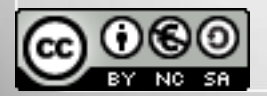

## Copia, taglia, incolla...

#### Come in Writer e Calc si può

- Selezionare
- Copiare
- Spostare 🚜
- Incollare 💷
- Eliminare

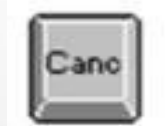

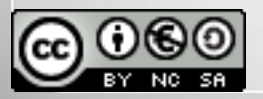

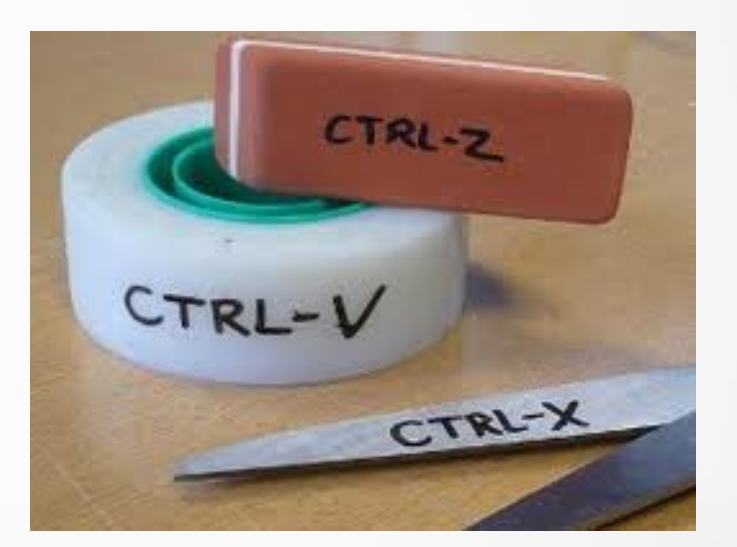

## La forma è importante

#### Formattare è...

- Cambiare tipo e forma del carattere
- Cambiare lo stile
- Modificare l'allineamento

#### niente cambia rispetto a Writer

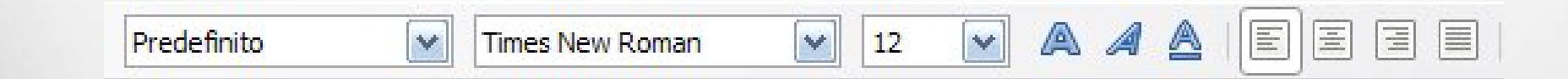

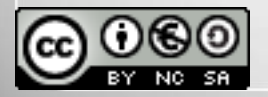

## Uno sfondo per amico

#### Da Formato – Pagina - Sfondo

| mpostazione pagina         |                                     |                            |
|----------------------------|-------------------------------------|----------------------------|
| Pagina Sfondo              |                                     |                            |
| Riempi                     | Dimensione                          |                            |
| Bitmap                     | Originale                           | Larghezza 28,00cm          |
| Nessuno<br>Colore          | Relativo                            | Alt <u>e</u> zza 21,00cm 🗼 |
| Sfumatura<br>Tratteggio    | Posizione                           |                            |
| Bitmap<br>Metallo<br>Gocce |                                     |                            |
| Marmo<br>Lino<br>Dietra    | <u>S</u> carto X<br>Scarto <u>Y</u> | 0%                         |
| Ghiaia                     | ■ <u>A</u> ffianca                  | Adatta Automatic           |
|                            | Scarto                              |                            |
|                            | 🔘 Riga                              |                            |
|                            | Colo <u>n</u> na                    | 0%                         |
|                            |                                     |                            |
|                            | OK Annulla                          | ? Ripristina               |

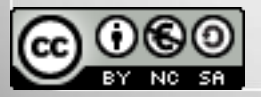

## Sfondi, senza esagerare

#### Da Visualizza-Sfondo-Maschera

| <u>V</u> isua | Ilizza <u>I</u> nserisci F <u>o</u> rmato | Strum | nenti Pre <u>s</u> entazione Fi <u>n</u> estra <u>?</u> |
|---------------|-------------------------------------------|-------|---------------------------------------------------------|
| ۲             | <u>N</u> ormale<br>Struttura              |       | Ē 🛱 ▾ 🚖   🤝 ▾ 🐡 ▾   🧉                                   |
|               | Ordine diapositive                        |       | Grigio 💌 🌆 Colore 💌                                     |
| Ņ             | Pre <u>s</u> entazione                    | F5    | tura Note Stampati Ordine diaposit                      |
|               | Pagina <u>n</u> ote                       |       |                                                         |
|               | Pagina <u>s</u> tampato                   |       |                                                         |
|               | S <u>f</u> ondo                           | •     | <u>M</u> aschera                                        |
|               | <u>C</u> olore/Toni di grigio             | •     | Master per <u>a</u> nnotazioni                          |
| ✓             | <u>P</u> annello delle attività           |       | <u>E</u> lementi sfondo                                 |

Ciò che si mette su Maschera è replicato su tutte le diapositive

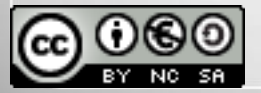

## In fondo alla slide metto...

#### Da Visualizza-Sfondo-Elementi di sfondo

| Elementi sfondo        | ×         |
|------------------------|-----------|
| Segnaposto —           | ]         |
| Intestazion            | e         |
| Data/ora               |           |
| 🔲 <u>P</u> iè di pagir | na        |
| 🔲 <u>N</u> umero di    | apositiva |
| ОК                     | Annulla   |
|                        |           |

E' possibile inserire elementi fissi come data, orario e numero

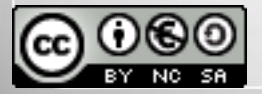

## Effetti di transizione? (pochi)

#### Da Presentazione – Cambio diapositiva

| Attività                                                                                                    | Vista          | •  | ×  |  |
|----------------------------------------------------------------------------------------------------|----------------|----|----|--|
| Pagine Master                                                                                                    |                |    |    |  |
| Layout                                                                                                    |                |    |    |  |
| Struttura tabella                                                                                                    |                |    |    |  |
| Animazione pers                                                                                                    | onalizzata     |    |    |  |
|                                                                                                    | iva            |    |    |  |
| Applica alle diapo                                                                                                    | sitive selezio | na |    |  |
| Nessuna transizio                                                                                                    | ne             |    |    |  |
| Cancella verso l'al                                                                                                    | to             | 1  | 11 |  |
| Cancella verso des                                                                                                    | stra           |    |    |  |
| Cancella verso sin                                                                                                    | istra          |    |    |  |
| Cancella verso il b                                                                                                    | asso           | Ξ  |    |  |
| Ruota in senso ora                                                                                                    | ario, 1 raggio |    |    |  |
| Ruota in senso ora                                                                                                    | ario, 2 raggi  |    |    |  |
| Ruota in senso ora                                                                                                    | ario, 3 raggi  |    |    |  |
| Ruota in senso ora                                                                                                    | ario, 4 raggi  |    |    |  |
| Ruota in senso ora                                                                                                    | ario, 8 raggi  |    |    |  |
| Svela verso il bass                                                                                                    | 0              |    |    |  |
| Svela verso sinistra                                                                                                    | а              |    |    |  |
| Svela verso destra                                                                                                    |                |    |    |  |
| Svela verso l'alto                                                                                                    |                |    |    |  |
| Svela verso il basso a sinistra                                                                                                    |                |    |    |  |
| Svela verso l'alto a sinistra                                                                                                    |                |    |    |  |
| Svela verso il basso a destra                                                                                                    |                |    |    |  |
| Svela verso l'alto a destra                                                                                                    |                |    |    |  |
| Fasce casuali verticali                                                                                                    |                |    |    |  |
| A seaschiora vorse                                                                                                    | il basso       |    |    |  |
| A scacchiera verso                                                                                                    | o ii basso     | 1  |    |  |
| III                                                                                                    | •              |    |    |  |
| Modifica transizione                                                                                                    |                |    |    |  |
| Velocità Medio                                                                                                    |                |    |    |  |
| Suono <nessun suono=""> 💌</nessun>                                                                                                    |                |    |    |  |
| Effettua ciclo fino al p                                                                                                    |                |    |    |  |
| Cambio pagina                                                                                                    |                |    |    |  |
| Al clic del mouse     Al clic del mouse     Al clic del mo |                |    |    |  |
| <u>A</u> utomaticamente dopo                                                                                                    |                |    |    |  |
| 1sec 🗼                                                                                                    |                |    |    |  |

Si può:

- scegliere un effetto
- indicare la velocità
- associare un suono
- decidere i tempi

## Animazioni? (anche no)

#### Da Presentazione – Animazione personalizzata

|                        | Attività Vista 🔹 X                |
|------------------------|-----------------------------------|
| ·                      | Pagine Master                     |
|                        | Layout                            |
|                        | Struttura tabella                 |
|                        |                                   |
|                        | Modifica effetto                  |
|                        | Mounca enerco                     |
|                        | Aggiungi                          |
|                        |                                   |
| Animazione personalizz | ata 🔼                             |
| Entrata Enfasi Esci Pe | rcorsi di movimento Altri effetti |
|                        |                                   |
| Cascata                | ·                                 |
| Cerchio                |                                   |
| Comparsa improvvi      | sa                                |
| Cuneo                  | E                                 |
| Dissolvenza a punti    |                                   |
| Divisione              |                                   |
| Energi casuali         |                                   |
| Lampeggio (upa vo      | (+=)                              |
| Locanga                |                                   |
| Ouadrati diagonali     |                                   |
| Quadrato               |                                   |
| Scacchiera             |                                   |
| Segno +                |                                   |
| Sovrapposizione        |                                   |
| Sovrapposizione len    | ta                                |
| Spirale                |                                   |
| Tutto insieme          |                                   |
| Veneziane              | -                                 |
| Velocità Me            | dio 💌                             |
|                        |                                   |
| Anteprima automa       | atica                             |
|                        |                                   |
|                        |                                   |
|                        | OK Annulla ?                      |

Seleziono l'elemento da animare

Clic su Aggiungi

Scelgo l'effetto

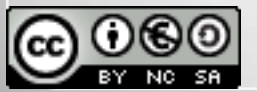

## Avanti con il cronometro

#### Da Presentazione – Presentazione cronometrata

#### Presentazione pronta?

Da Presentazione – Impostazioni presentazione per le finiture prima di presentare

| Tutte le diapositive               |                                 | ОК                   |
|------------------------------------|---------------------------------|----------------------|
| A partire <u>d</u> a               | Pagina 11                       | Annulla              |
| O Presentazione <u>s</u> u schermo | personalizzata                  | ?                    |
|                                    |                                 | <b>_</b>             |
| lipo                               | - Opzioni                       |                      |
| Predefinito                        | Avanzamento <u>m</u> anuale     |                      |
| Finestra                           | Puntatore mouse <u>v</u> isibil | e                    |
| <u>Automatico</u>                  | Puntatore mouse come            | penna                |
| 00.00.10                           | 📃 Pulsanti di navigazione       | visi <u>b</u> ili    |
|                                    | Permetti animazioni             |                      |
| [_] Mostra jogo                    | ☑ Cambio diapositiva dop        | oo clic sullo sfondo |
|                                    | Presentazione in primo          | piano                |
| Monitor multipli                   |                                 |                      |
| Monitor di presentazione           |                                 | <b>v</b>             |
|                                    |                                 |                      |

Si può far scorrere la presentazione con un clic e si registrano i tempi

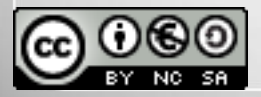

000

## Una slide di troppo?

#### Clic destro su diapositiva - Nascondi

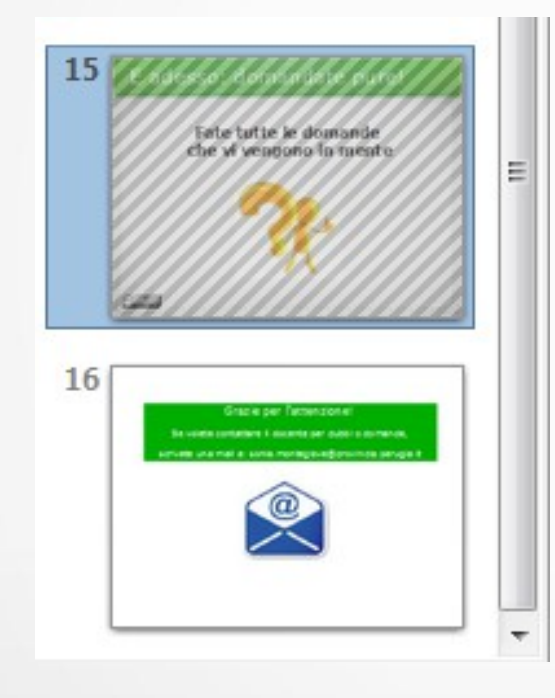

Si può nascondere una diapositiva che non intendiamo proiettare.

Con clic destro – Mostra la si può far tornare visibile

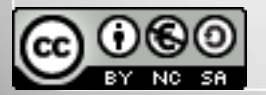

## Presentazione pronta?

#### Da Presentazione – Impostazioni presentazione per le finiture prima di presentare

| Presentazione                                         | <b>×</b>                                  |
|-------------------------------------------------------|-------------------------------------------|
| Diapositive<br>© Tutte le diapositive                 | ОК                                        |
| A partire <u>d</u> a                                  | Pagina 11  Annulla                        |
| Presentazione <u>s</u> u schermo per                  | rsonalizzata                              |
| Тіро                                                  | Opzioni                                   |
| Predefinito                                           | Avanzamento <u>m</u> anuale               |
| Finestra                                              | Puntatore mouse <u>v</u> isibile          |
| <u>A</u> utomatico                                    | Puntatore mouse come <u>p</u> enna        |
| 00.00.10                                              | Pulsanti di navigazione visibili          |
|                                                       | Permetti animazioni                       |
| Iviostra <u>i</u> ogo                                 | Cambio diapositiva dopo clic sullo sfondo |
|                                                       | Presentazione <u>i</u> n primo piano      |
| Monitor multipli<br>Monitor di p <u>r</u> esentazione |                                           |

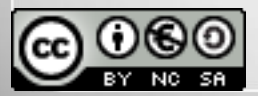

## Salva la presentazione

Salvare: salva il documento scritto

Salva con nome, se hai già salvato, svolge un'altra funzione:

crea una **copia** del tuo documento con nome diverso

Documenti recenti

Procedure guidate

Salva con nome...

Salva come <u>m</u>odello... Sa<u>l</u>va una copia... Salva tutto Ctrl+O

Ctrl+S

Ctrl+Maiusc+S

۲

Nuovo

Apri...

Chiudi

Salva

X

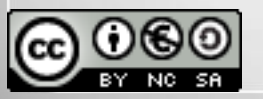

## Questione di formato

#### **Quale formato scegliere?**

| Salva con nome                                                                                                    | terror Spream Descent Pagetaness In                                                                                                    | - 1                                                                    |                  |               | L     | x |
|----------------------------------------------------------------------------------------------------|----------------------------------------------------------------------------------------------------|------------------------------------------------------------------------|------------------|---------------|-------|---|
| 🕖 🗸 🔰 🕨 LibreUm                                                                                                    | ibria 🕨 FormazioneProvincia 🕨 Slide 🕨                                                                                                    |                                                                        |                  | 👻 🍫 Cerca Sli | de    | 5 |
| Organizza 🔻 Nuova                                                                                                    | cartella                                                                                                    |                                                                        |                  |               | :== ▼ | 0 |
| 🔶 Preferiti                                                                                                    | Nome                                                                                                    | Ultima modifica                                                        | Тіро             | Dimensione    |       |   |
| Nesktop                                                                                                    | PerBlog                                                                                                    | 22/03/2013 08:05                                                       | Cartella di file |               |       |   |
| Download                                                                                                    | illezione.odp                                                                                                    | 28/03/2013 13:50                                                       | OpenDocument     | 2.474 KB      |       |   |
| 📃 Risorse recenti                                                                                                    | in 1Lezione-Settembre.odp                                                                                                    | 09/09/2013 08:22                                                       | OpenDocument     | 2.940 KB      |       |   |
| 💝 Dropbox                                                                                                    | i 2Lezione.odp                                                                                                    | 17/04/2013 18:25                                                       | OpenDocument     | 823 KB        |       |   |
| =                                                                                                    | 2LezioneSettembre.odp                                                                                                    | 12/09/2013 09:26                                                       | OpenDocument     | 1.050 KB      |       |   |
| Raccolte                                                                                                    | 3Lezione.odp                                                                                                    | 21/08/2013 12:41                                                       | OpenDocument     | 1.018 KB      |       |   |
| Documenti                                                                                                    | LezioneImpress.odp                                                                                                    | 22/10/2013 11:16                                                       | OpenDocument     | 600 KB        |       |   |
| 📔 Immagini                                                                                                    | Presentazione_LibreUmbria.1.odp                                                                                                    | 06/02/2013 15:46                                                       | OpenDocument     | 2.169 KB      |       |   |
| J Musica                                                                                                    | PresentazioneLibreUmbriaForumPA.odp                                                                                                    | 28/05/2013 08:36                                                       | OpenDocument     | 949 KB        |       |   |
| 🛃 Video                                                                                                    |                                                                                                    |                                                                        |                  |               |       |   |
| Computer 🔻                                                                                                    |                                                                                                    |                                                                        |                  |               |       |   |
| Nome file: Lezio                                                                                                    | oneImpress.odp                                                                                                    |                                                                        |                  |               |       |   |
| Salva come: Prese                                                                                                    | entazione ODF (.odp) (*.odp)                                                                                                    |                                                                        |                  |               |       |   |
| Press<br>Mod<br>Diseg<br>Oper<br>Oper<br>Oper<br>Unifi<br>Micro                                                                                                    | ntazione ODF (.odp) (*.odp)<br>ello di presentazione ODF (.otp) (*.otp)<br>no ODF (Impress) (.odg) (*.odg)<br>nOffice.org 1.0 - Presentazione (.sxi) (*.sxi)<br>nOffice.org 1.0 - Modello di presentazione (.sti) (*.sti<br>nOffice.org 1.0 - Disegno (Impress) (.sxd) (*.sxd)<br>nDocument Presentation (Flat XML) (.fodp) (*.fodp)<br>ed Office Format presentation (.uop) (*.uop)<br>osoft PowerPoint 2007/2010 XML (.pptx) (*.pptx) | )                                                                      |                  |               |       |   |
| Nascondi cartelle<br>Micre<br>Micre | osoft PowerPoint 2007/2010 XML AutoPlay (,ppsx) (<br>ello di documento Microsoft PowerPoint 2007/2010<br>osoft PowerPoint 97/2000/XP/2003 (,ppt) (*,ppt)<br>osoft PowerPoint 97/2000/XP/2003 AutoPlay (,pps)<br>ello di documento Microsoft PowerPoint 97/2000/<br>entazione Office Open XML (,pptx) (*,pptx)<br>e Open XML Presentation AutoPlay (,ppsx) (*,ppsx)                                                                      | *.ppsx)<br>  XML (.potm) (*.potm]<br>(*.pps)<br> P/2003 (.pot) (*.pot) |                  |               |       |   |

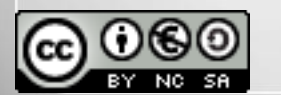

## Presentazione statica

Si può creare un file .pdf anche per la presentazione.

Lo si fa quando si vuole essere certi della portabilità della presentazione

Si fa usando il pulsante

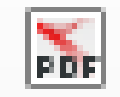

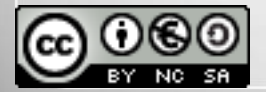

## Stampare?

#### Da File – Stampa è possibile scegliere tra...

|            | Generale LibreOffice Impress Layout di pagina Opzioni                                                                                                    |
|------------|----------------------------------------------------------------------------------------------------|
| 297mm (A4) | Stampante         HP Officejet 150 Mobile L511         Lexmark C920 PS (MS)         Lexmark x644e (MS)         Microsoft XPS Document Writer         PDF995              Dettagli          Intervalo e copie             Tutte le diapositive             Diapositive             Diapositive             Selezione             Stampante |
| 1 / 23     | Stampa<br>Doc <u>u</u> mento Diapositive ▼<br>Diapositive pe Stampati<br>Note<br>Struttura OK Annulla <u>?</u>                                                                                                    |

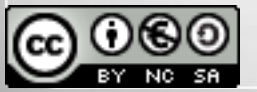

## Un'app per amica

#### Per chi ha smartphone Android

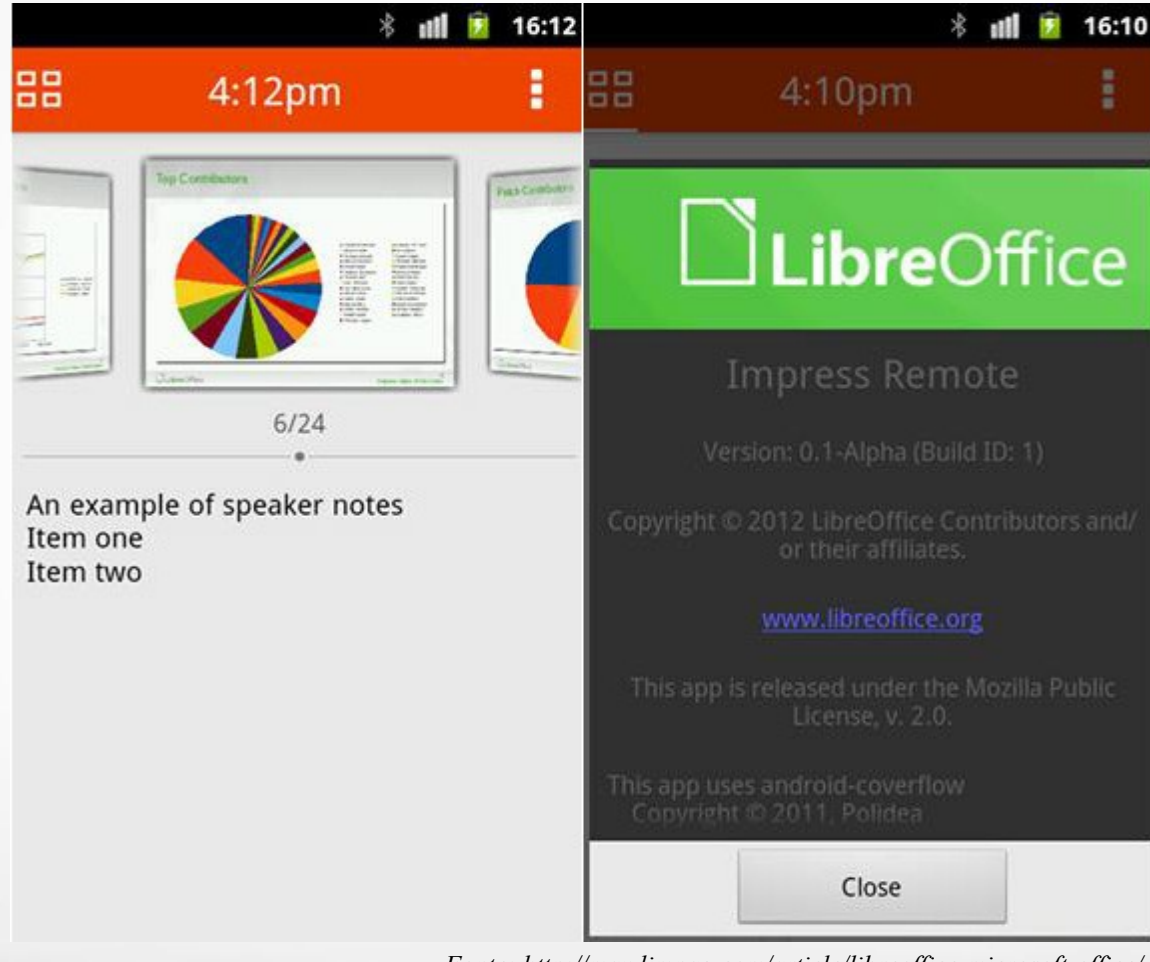

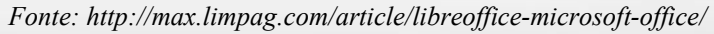

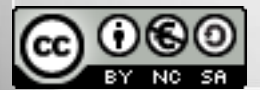

#### Facciamo un po' di esercizio...

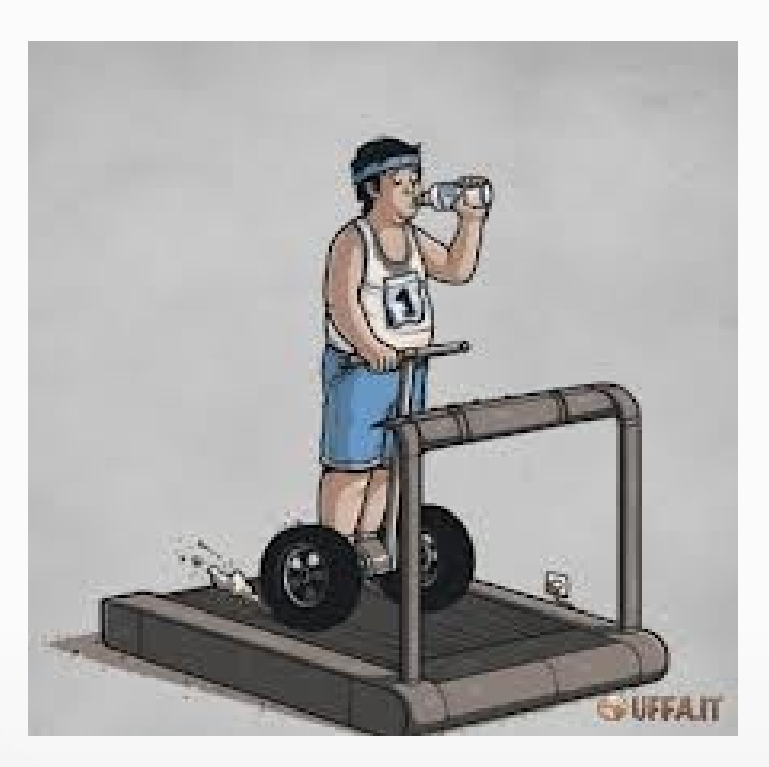

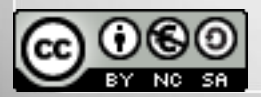

## E adesso: domandate pure!

#### Fate tutte le domande che vi vengono in mente

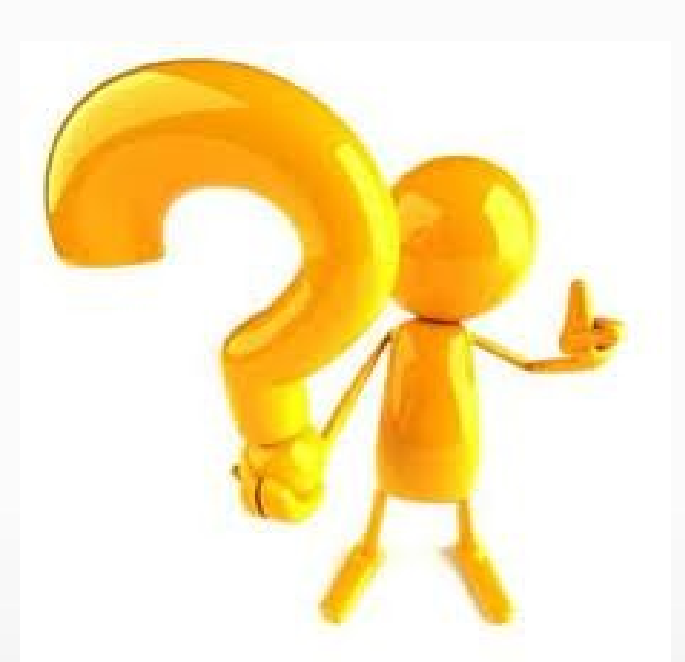

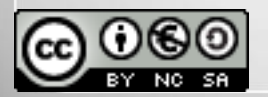

#### Grazie per la vostra attenzione! Se volete contattare il relatore per dubbi o domande, scrivete una mail a: paolo.garbin@libreitalia.it

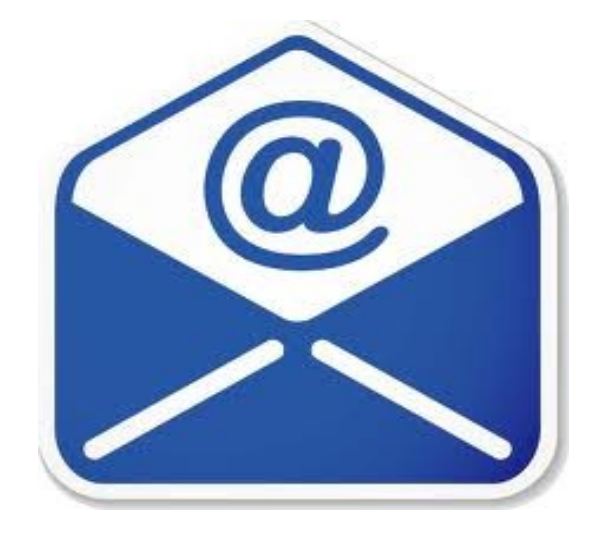

#### o visitate il sito https://www.paolettopn.it